| เมนู ธุรกรรมอิเล็กทรอนิกส์                 | หน้า  |
|--------------------------------------------|-------|
| • ฝากเงินจากบัญชีธนาคาร (ATS) (บัญชี ALGO) | 3 - 5 |
| • ถอนเงินเข้าบัญชีธนาคาร (บัญชี ALGO)      | 6 - 8 |

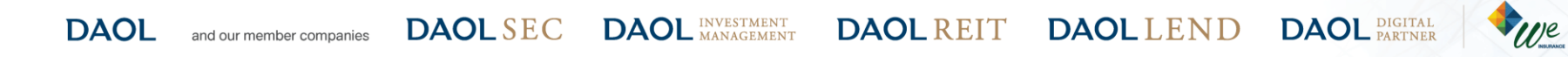

## กดปุ่ม "ธุรกรรม" ด้านล่างหน้าจอ เพื่อเข้าสู่หน้าหลัก

#### ของเมนู "ธุรกรรมอิเล็กทรอนิกส์"

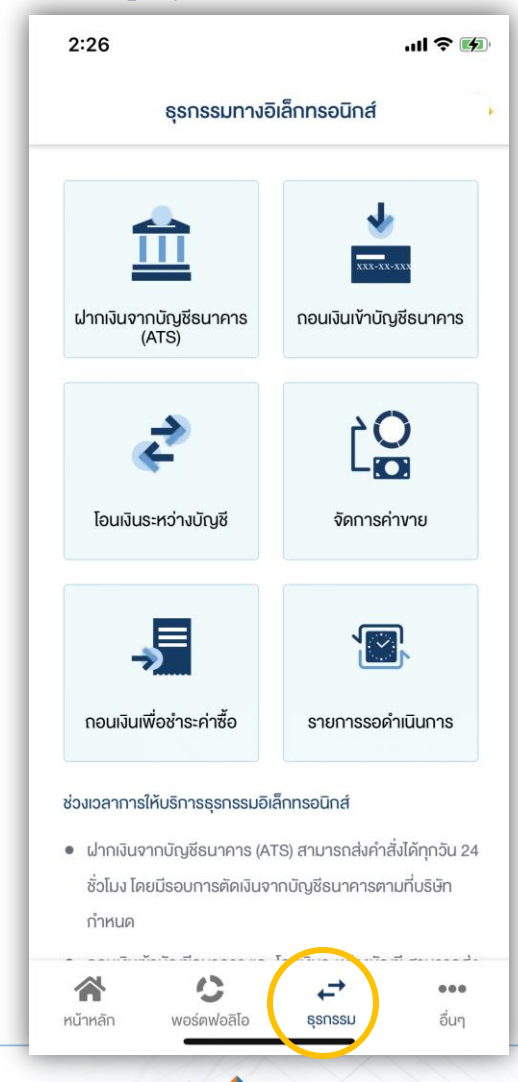

## ผู้ลงทุนสามารถส่งคำสั่ง ฝาก ถอนเงินบัญชี ALGO ได้จาก เมนู "ธุรกรรมอิเล็กทรอนิกส์"

ปัจจุบัน เมนู "ธุรกรรมอิเล็กทรอนิกส์" รองรับการทำรายการเฉพาะ ผลิตภัณฑ์ หุ้น และ อนุพันธุ์ เท่านั้น

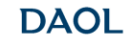

and our member companies DAOL SEC

DAOL INVESTMENT DAOL REIT

DAOL LEND DAOL DIGITAL PARTNER

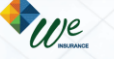

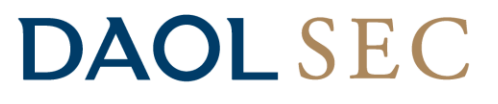

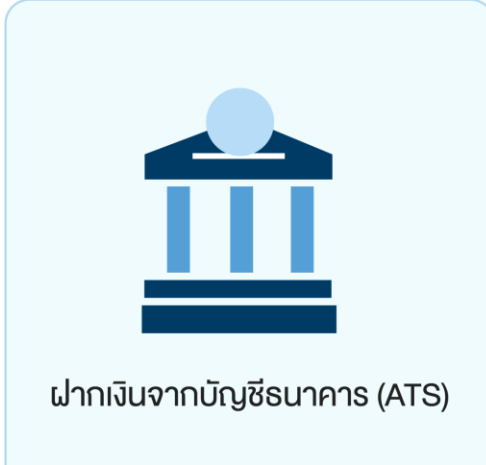

ท่านสามารถส่งคำสั่งฝากเงินเข้าบัญชีลงทุน (หุ้นหรืออนุพันธ์) โดยหักเงินจากบัญชีธนาคาร ที่ได้สมัครบริการหักบัญชีอัตโนมัติ (ATS) ไว้ สามารถส่งคำสั่งได้ทุกวัน 24 ชั่วโมง ทำ รายการฝากขั้นต่ำ 100 บาท

โดยคำสั่งจะมีผลในวันทำการและมีรอบการตัดเงินดังต่อไปนี้

ระบบจะดำเนินการตัดเงินจากบัญชีธนาคารทุก 60 นาที โดยรอบแรกจะดำเนินการ ณ เวลา 9:00 น. และรอบสุดท้ายเวลา ณ เวลา 17:00 โดยยอดเงินจะแสดงในระบบเทรด ภายใน 30 นาที จากรอบตัดเงิน และการส่งคำสั่งหลัง 17:00 น.ในวันทำการ หรือ ทำรายการในวันหยุด ระบบจะดำเนินการตัดเงินจากบัญชีธนาคารของท่าน ในรอบตัดเงินรอบแรกของวันทำการ ถัดไป

หมายเหตุ กรณีฝากเข้าบัญชี Algo ยอดเงินจะแสดงในระบบซื้อขาย Algo ในวันทำการถัดไป

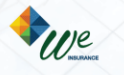

#### ฝากเงินจากบัญชีธนาคาร (ATS) (บัญชี ALGO)

#### 1. เลือกเมนู "ฝากเงินจากบัญชีธนาคาร (ATS)"

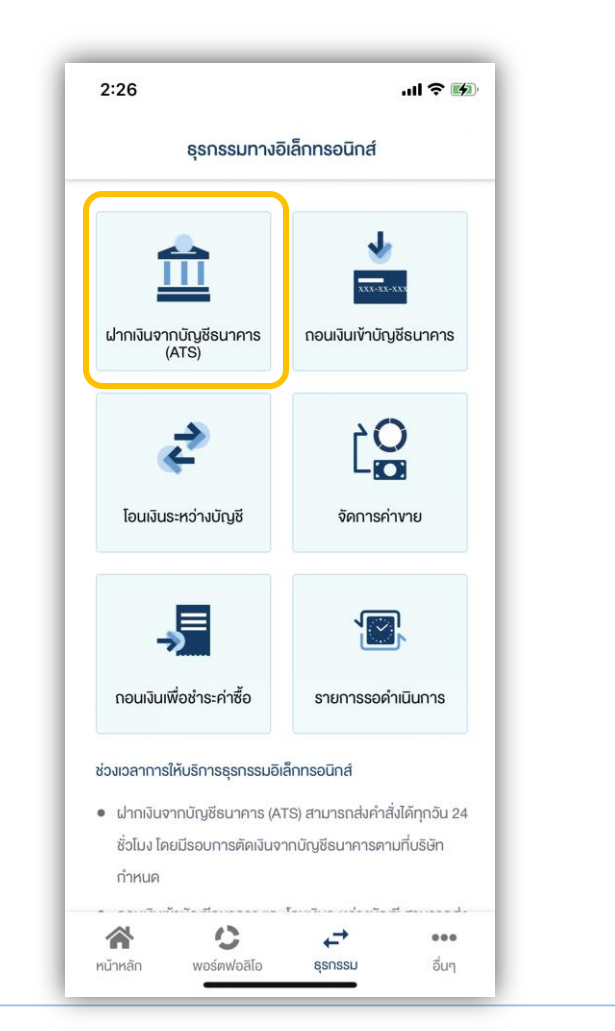

#### กดเลือกบัญชี ALGO ที่ต้องการฝากเงิน ระบุจำนวนเงินที่ต้องการฝาก แล้วกดปุ่ม "ยืนยัน"

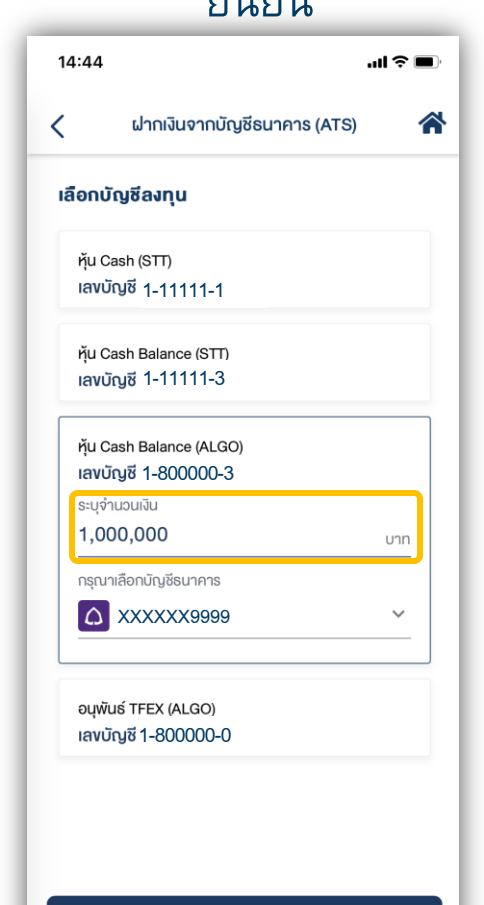

ยืนยัน

#### 3. ตรวจสอบความถูกต้องของรายการ แล้วกดปุ่ม "ยืนยัน" 14:44 ''I 达 🔳 ฝากเงินจากบัญชีธนาคาร (ATS) < **ชื่อผู้กำรายการ :** นาย หลักทรัพย์ ดาโอ เลงที่รายการ : D01-221103144436-8685 **วันที่ทำธายการ :** 03/11/2022 ตัดเงินจากบัณชีธนาคาร ธ. ไทยพาณิชย์ จำกัด (มหาชน) $\hat{\boldsymbol{\Omega}}$ เลงบัญชี XXXXXX9999 จำนวนเงิน

1,000,000.00 Unn

กรณีฝากเข้าบัญชี Algo ยอดเงินจะแสดงในระบบซื้อขาย Algo ในวัน ทำการถัดไป

ยืนยัน

ฝากไปที่บัญชีลงทน

หุ้น Cash Balance (ALGO) **เลขถี่บัญช**ี 1-800000-3

and our member companies DAOL SEC DAOL INVESTMENT MANAGEMENT

DAOL

T DAOL REIT DAOL LEND

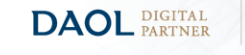

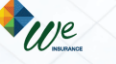

#### ฝากเงินจากบัญชีธนาคาร (ATS) (บัญชี ALGO)

## **DAOL**SEC

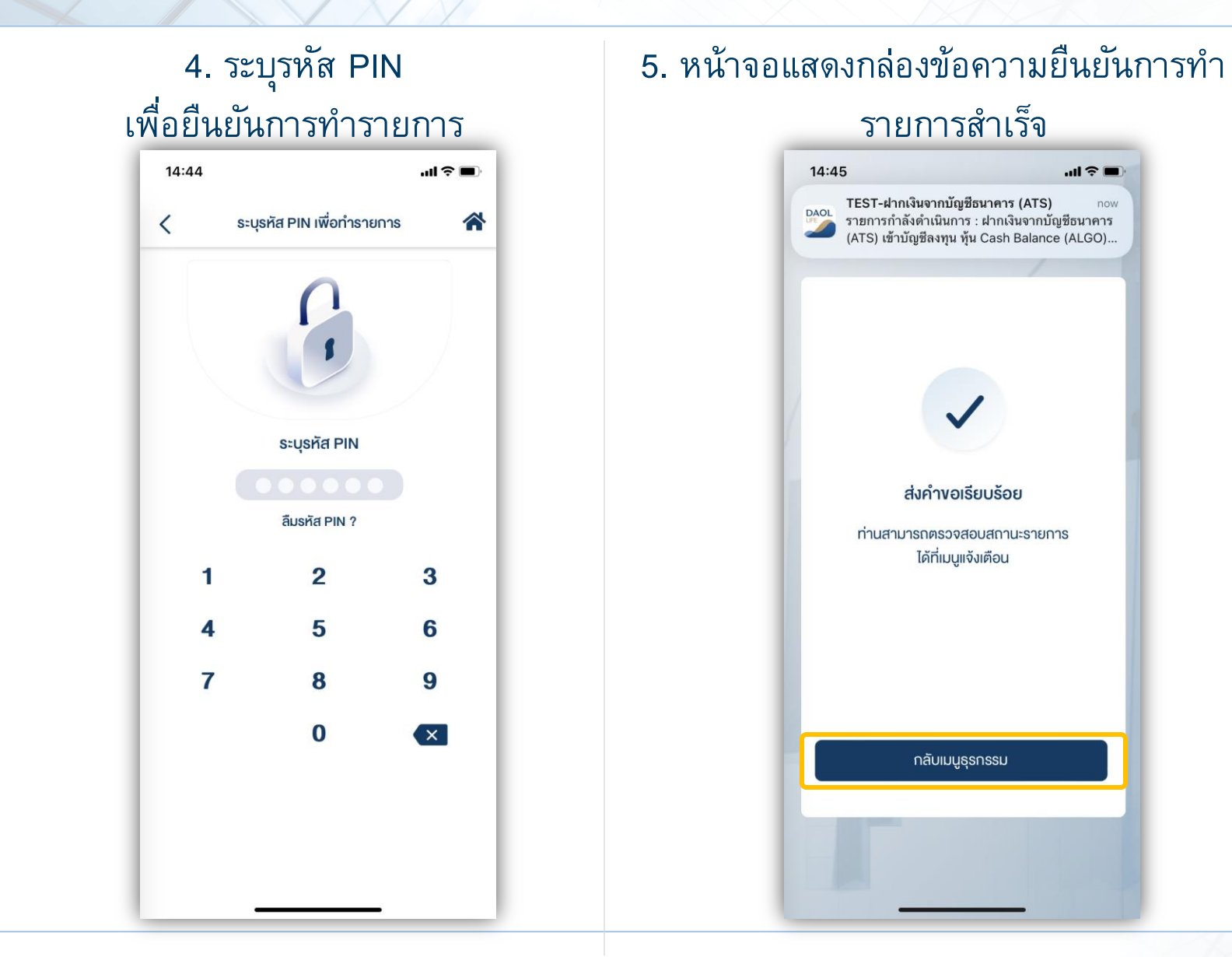

DAOLLEND DAOL DIGITAL PARTNER

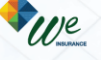

#### ถอนเงินเข้าบัญชีธนาคาร (บัญชี ALGO)

# รัฐรายเงินเง้าบัญชีธนาคาธ

ท่านสามารถส่งคำสั่งถอนเงินจาก บัญชีลงทุน (ALGO) ของท่านไปยังบัญชีธนาคารได้ โดยสามารถทำรายการได้ในทุกวันทำการ ระหว่างเวลา 8:00 น. - 17:00 น. ถอนขั้นต่ำ 1 บาท และสูงสุด 5,000,000.00 บาทต่อครั้ง

DAOLSEC

- ทำรายการ<u>ก่อน</u>เวลา 12:00 น. จะรับเงินในวันทำการถัดไป ก่อนเวลา 12:00 น.
- ทำรายการ<u>หลัง</u>เวลา 12:00 น. จะรับเงินในวันทำการถัดไป หลังเวลา 16:00 น.
- กรณีทำรายการหลังเวลา 12:00 น. และมีรายการถอนรวมทุกรายการในวันเดียวกันเกินกว่า 5 ล้านบาท บริษัทขอสงวนสิทธิ์ ในการโอนเงินเข้าบัญชีธนาคาร ในวันทำการที่ 2 (T+2) ภายในเวลา 12:00 น. นับจากวันที่ทำรายการถอนเงิน
- กรณีบัญชีลูกค้ามียอดเงินสดคงเหลือไม่เพียงพอสำหรับคำสั่งถอนและระบบจำเป็นต้องทำการขายหลักทรัพย์ในบัญชีเพื่อถอน เงิน ลูกค้าจะได้รับเงินภายใน 4 วันทำการ (T+4) หลังจากส่งคำสั่งถอนเงินเรียบร้อย
- กรณียอดการถอนเงินที่ท่านได้รับจริงอาจจะน้อยกว่ายอดที่ส่งคำสั่งถอน เนื่องจากอาจมีการคิด Profit sharing หรือ ค่าธรรมเนียมการใช้กลยุทธ์
- กรณีถอนทั้งจำนวน ยอดถอนอาจมีการเปลี่ยนแปลงตามภาวะตลาดและอาจจะมีการคิดค่าธรรมเนียมการใช้กลยุทธ์ เมื่อเข้า เงื่อนไขการเก็บค่าธรรมเนียมการใช้กลยุทธ์

#### หมายเหตุ :

- ทำรายการถอนได้เฉพาะยอดเงินที่ปลอดภาระเท่านั้น
- กรณีต้องการทำรายการเกิน 5 ล้านบาท สามารถติดต่อผู้แนะนำการลงทุน เพื่อเป็นผู้ประสานงานทำรายการให้ท่านต่อไป
- บริษัทฯ ขอสงวนสิทธิ์ในการปรับเปลี่ยนระยะเวลาการรับเงินตามสถานการณ์การซื้อข้ายในบางกรณีหรือช่วงเวลา

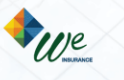

#### ถอนเงินเข้าบัญชีธนาคาร (บัญชี ALGO)

#### ตรวจสอบความถูกต้องของรายการ แล้วกดปุ่ม "ยืนยัน"

| <                                                | ถอนเงินเข้าบัญชีธนาคาร                                                                                                    |
|--------------------------------------------------|----------------------------------------------------------------------------------------------------|
| ชื่อผู้ทำ:<br>เลงที่ราง<br>อันที่ทำ:             | รายการ : นาย หลักทรัพย์ ดาโอ<br>ยการ : W05-221103145528-6079<br>รายการ : 03/11/2022                                                                                                    |
| ถอนจากบั                                         | ល្យช                                                                                                    |
| หุ้น Casl<br><b>เลงบัญช</b> ี                    | h Balance (ALGO)<br><b>1-800000-3</b>                                                                                                    |
|                                                  | จำนวนเงิน<br>100,000.00 บาท                                                                                                    |
| ระบบจำเป็<br>เงินภายใน<br>กรณียอดเ<br>เนื่องจากอ | ้นต้องทำการงายหลิกทรัพย์ในบัญชีเพื่อกอนเงิน ลูกค้าจะได้รับ<br>4 วันทำการ (T+4) หลิงจากส่งค่ำสั่งกอนเงินเรียบร้อย<br>การถอนเงินที่ท่านได้รับจริงอาจจะน้อยกว่ายอดที่ส่งคำสั่งกอน<br>การมีการคือ Parkit sharing หรือ ถ่ารรรมเป็นเบาจให้กอยกลี่ |
| กรณีถอนเ<br>อาจจะมีก<br>ธรรมเนียเ                | ทั้งจำนวน ยอคถอนอาจมีการเปลี่ยนแปลงคามการะหลาคและ<br>ทั้งจำนวน ยอคถอนอาจมีการเปลี่ยนแปลงคามการะหลาคและ<br>ารคิคค่าธรรมเนียมการใช้กลยุทธ์ เมื่อเข้าเงื่อนไขการเก็บค่า<br>มการใช้กลยุทธ์                                                      |
| กรณีกอนม<br>อาจจะมีก<br>ธรรมเนียเ<br>ไปยังบัญชี  | ทั้งจำนวน ยอคกอนอาจมีการเมไล่ยนแปลงคามาาระกลาคและ<br>ารคิคค่าธรรมเนียมการใช้กลยุทธ์ เมื่อเข้าเงื่อนไขการเก็บค่า<br>มการใช้กลยุทธ์<br>เธนาคาร                                                                                                |
| ກຣານົກອບແ<br>ອາຈຈະມີກ<br>ຣຣຣມເບີຍແ<br>ໄປຍັຈບັญສີ | ทั้งจำนวน ยอดกอนอาจมีการเปลี่ยนแปลงคามการะกลาคและ<br>ารคิดค่าธรรมเนียมการใช้กลยุกธ์ เมื่อเข้าเงื่อนไขการเก็บค่า<br>มการใช้กลยุกธ์<br>isunคาร<br>s. Inewาณิชย์ จำกัด (มหาชน)<br>เลขบัญชี XXXXX9999                                           |

|                          | "ยืนยัน"                             |          |
|--------------------------|--------------------------------------|----------|
| 14:55                    |                                      | ''II 🕹 🔲 |
| <                        | ถอนเงินเข้าบัญชีธนาคาร               | *        |
| เลือกบั                  | ัญชีลงทุน                            |          |
| หุ้น C<br>เ <b>ลงบ</b> ั | ash (STT)<br>ญชี 1-11111-1           |          |
| หุ้น Ca<br>เ <b>ลงบั</b> | ash Balance (STT)<br>ญชี 1-11111-3   |          |
| หุ้น Ca<br>เลงบั         | ash Balance (ALGO)<br>ญชี 1-800000-3 |          |
| ระบุจำ<br><b>100</b>     | นอนเงิน<br><b>,000</b>               | บาท      |
| ດຣຸณา                    | เลือกบัญชีธนาคาร<br>XXXXXX99999      | ~        |
| ອນຸໜັເ<br>ເສ <b>ນ</b> ບັ | เร์ TFEX (ALGO)<br>ญชี1-800000-0     |          |

# เลือกเมนู "ถอนเงินเข้าบัญชีธนาคาร"

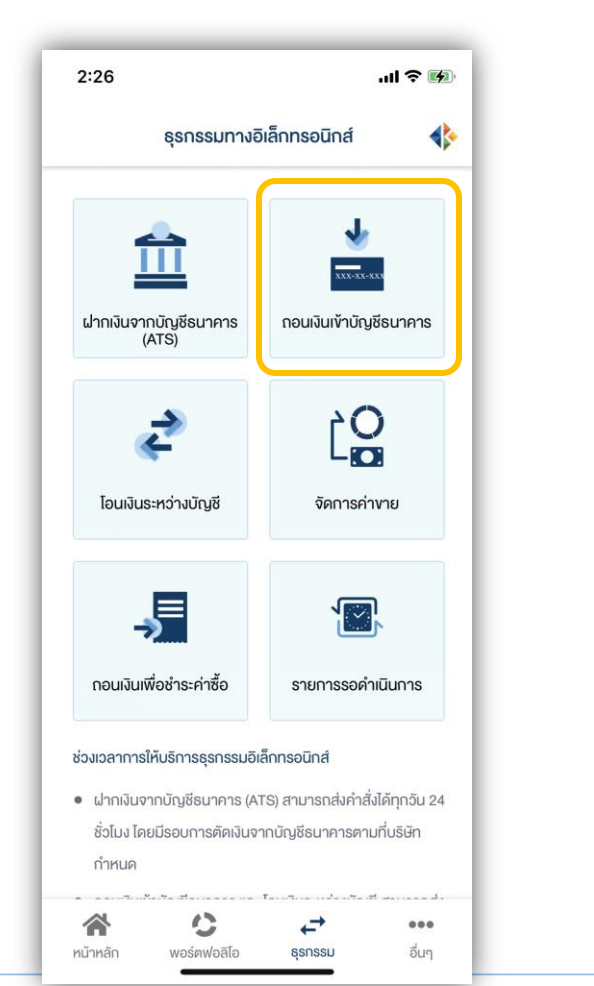

DAOL REIT D

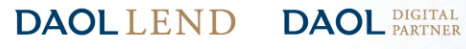

We

ถอนเงินเข้าบัญชีธนาคาร (บัญชี ALGO)

## **DAOL**SEC

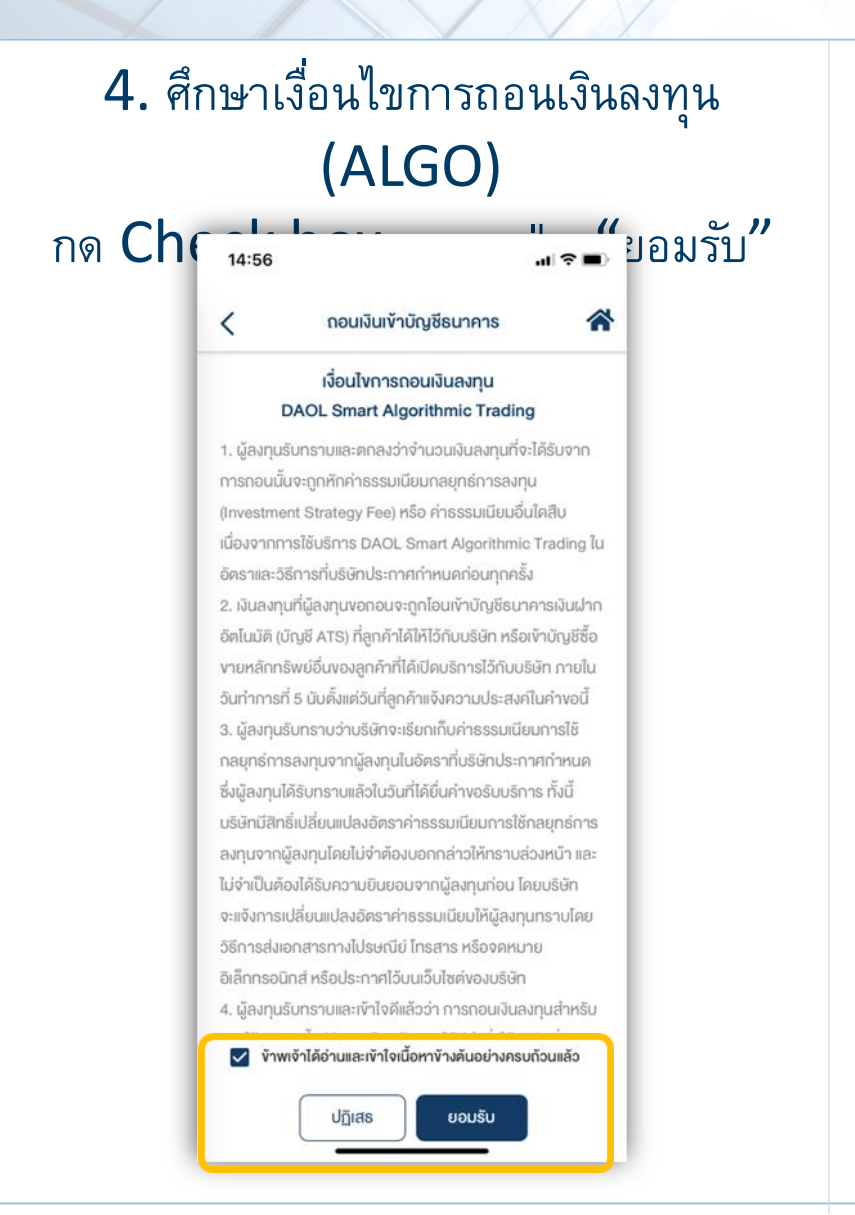

### 5. ระบุรหัส PIN เพื่อยืนยันการทำรายการ

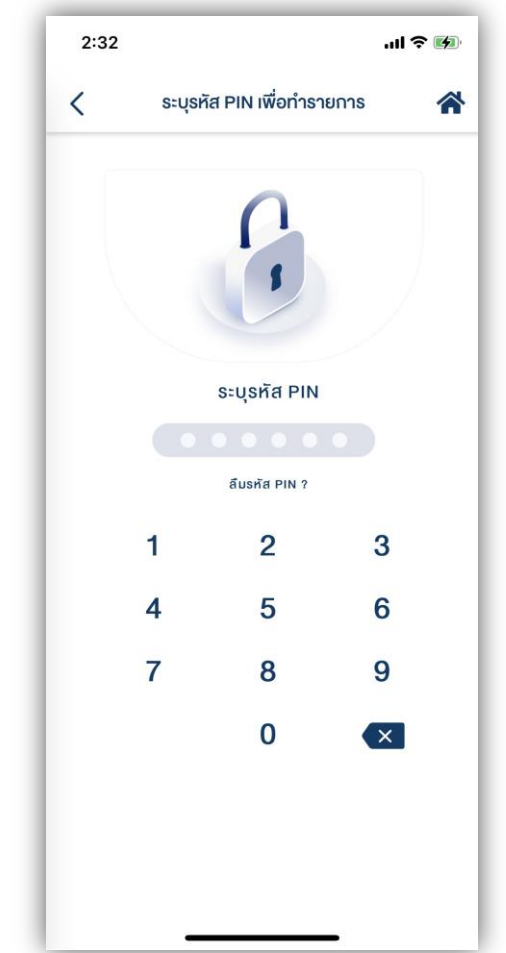

#### 6. หน้าจอแสดงกล่องข้อความยืนยันการทำ

รายการสำเร็จ

# 14:56 TEST-ถอนเงินเข้าบัญชีธนาคาร now รายการกำลังดำเนินการ : รายการถอนเงิน จากบัญชี ลงทุน หุ้น Cash Balance (ALGO) เลชที่ '1-8000 DAO ส่งคำงอเรียบร้อย ท่านสามารถตรวจสอบสถานะรายการ ได้ที่เมนูแจ้งเตือน กลับเมนูธุรกรรม

DAOL REIT DAOL LEND

We

DAOL DIGITAL PARTNER